# DCU Manual – Updating Course Combinations

Registrar's Office, University of Lethbridge, August 23, 2019

## **Course Combinations**

Course Combinations are used to create a conflict-free schedule for students. Every term, course combinations need to be reviewed and updated, as program requirements and course offerings change, and student demand and trends evolve. The Deans' Offices will be the managers of the course combinations. They will be able to create new ones, delete old ones and update projected student enrolment and courses used in course combinations, based on PPG Sample Sequencing Plans, available Banner reports, and their working knowledge.

# Logging into the Data Collection Utility (DCU)

- Fall 2020 <u>http://reg-infosilem-p.online.uleth.ca/DCU/</u>
- Spring 2021- <u>http://reg-infosilem-p.online.uleth.ca/DCU2/</u>
- Username and Password: Same as your Bridge log-on

Once logged into the Data Collection Utility (DCU), you will see the following:

| Sa EnCampus - Timetabler DCU - Fall_202003                                                                 | Test - |
|----------------------------------------------------------------------------------------------------|--------|
| Home                                                                                                    |        |
| MESSAGE BOARD                                                                                              |        |
| Message                                                                                                    |        |
| Welcome to Fall 2020 DCU entry.<br>If you have any questions, please contact <u>timetabling@uleth.ca</u> . |        |

In the top banner, you will see

- The name of the database you are in corresponding to the Year and Term you are viewing.
- On the left-hand side, the icon showing three short, parallel, horizontal lines will minimize or maximize the left-hand navigation menu.
- On the right-hand side, you will see an arrow beside your username. By clicking that arrow, you can navigate to the Message Board or log out.

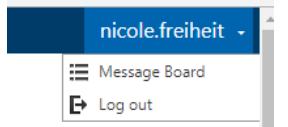

The Message Board will appear in the main window. This is where the RO Timetabling Unit might post relevant messages to DCU users.

On the left-hand side will be the navigation menu showing Course Combinations.

# Logging out of the DCU

- To log out of the DCU, click on the drop-down menu beside your username in the top right-hand corner.
- Click "Log out."
- You will be prompted to answer the following:

|          |                                                            | × |
|----------|------------------------------------------------------------|---|
| <b>(</b> | Have you completed your data entry for the year?<br>Yes No |   |
|          |                                                            |   |

- Select "No."
- If you accidentally select "Yes," that's ok. Next time you log into the DCU you will be asked the following:

|                                                                                                    | × |
|----------------------------------------------------------------------------------------------------|---|
| Your account status is "completed data entry for the year",<br>would you like to change this status? |   |
| Yes No                                                                                               |   |

 Select "Yes," and your account status will be updated to reflect that you haven't completed your data entry for the year.

# **Accessing Course Combinations**

Course combinations have been rolled (copied) from the Project Simulations: Simulation 5, the 2<sup>nd</sup> version of Fall 2018, is the basis of update for Fall 2020; Simulation 7, the 2<sup>nd</sup> version of Spring 2019, is the basis of update for Spring 2021. In the future, course combinations will roll from the previous Production like term to be reviewed and updated for the current term being timetabled.

The course combinations appearing in each database are specific to that term. In the fall database, you will only see the fall course combinations. In the spring database, you will only see the spring course combinations.

1. To view your Faculty/School's course combinations, click on Course Combinations in the lefthand navigation menu. You will now see your Faculty/School in a drop-down menu.

2. Selecting your Faculty/School will show either a list of all of your Faculty/School's course combination IDs in the left-hand navigation menu or a drop-down menu for your Faculty/School's departments.

Note: Course combinations in Infosilem are assigned to Faculties/Schools or departments as they are assigned in Banner. Arts & Science's and Fine Arts' programs are organized by department as they are assigned in Banner (with the exception of FNTP, assigned to the Faculty). The Dhillon School of Business' and Health Science's are organized alphabetically under the Faculty/School as they are assigned in Banner.

#### Faculty of Health Sciences' initial view after Course Combinations is clicked:

| 🔳 🕞 EnCampus - Tim                                                       | etabler DCU - Fall_202003                                               |             |                            |                      |         | Test -           |
|--------------------------------------------------------------------------|-------------------------------------------------------------------------|-------------|----------------------------|----------------------|---------|------------------|
| Course Combinations<br>Departments:<br>0210 - Faculty of Health Sciences | Home > Course Combination List : 0210<br>COURSE COMBINATION LIST : 0210 |             |                            |                      |         |                  |
| ABN-NURS-2-A                                                             |                                                                         |             | H 4 1 2 3 ▶ H              |                      | Search  | Clear Show: 10 V |
| BH-ABHL-1-A<br>BH-ABHL-2-A                                               | Course Combination ID                                                   | Description |                            | ♦ Number of Students | Courses | ≎ Done           |
| BH-ABHL-3-A                                                              | ABN-NURS-1-A                                                            |             | Conflict-free - 8-hour day | 28                   | Q       |                  |
| BH-ADCS-1-A                                                              | □ ⊘ <sub>ABN-NURS-2-A</sub>                                             |             | Conflict-free - 8-hour day | 28                   | Q       |                  |
| BH-ADCS-2-A<br>BH-ADCS-2-B                                               | BH-ABHL-1-A                                                             |             | Conflict-free - 8-hour day | 5                    | Q       |                  |
| BH-ADCS-3-A                                                              | BH-ABHL-2-A                                                             |             | Conflict-free - 8-hour day | 5                    | Q       |                  |
| BH-PUBH-1-A                                                              | BH-ABHL-3-A                                                             |             | Conflict-free - 8-hour day | 5                    | Q       |                  |
| BH-PUBH-2-A<br>RH-PURH-3-A                                               | BH-ADCS-1-A                                                             |             | Conflict-free - 8-hour day | 15                   | Q       |                  |
| BN-NURS-3-A                                                              | BH-ADCS-2-A                                                             |             | Conflict-free - 8-hour day | 20                   | Q       |                  |
| BN-NURS-3-B                                                              | BH-ADCS-2-B                                                             |             | Conflict-free - 8-hour day | 20                   | Q       |                  |
| BN-NURS-3-C                                                              | BH-ADCS-3-A                                                             |             | Conflict-free - 8-hour day | 35                   | Q       |                  |
|                                                                          | BH-PUBH-1-A                                                             |             | Conflict-free - 8-hour day | 15                   | Q       |                  |

## Faculty of Arts & Science's initial view after Course Combinations is clicked:

| 🔳 🚱 EnCampus - Tim                                                     | etabler DCU - Fall_202003                                                                                                    |             |                            |                    |         |                      | Test -    |
|------------------------------------------------------------------------|----------------------------------------------------------------------------------------------------|-------------|----------------------------|--------------------|---------|----------------------|-----------|
| Course Combinations<br>Departments:<br>0101 - Dean of Arts and Science | Home > Course Combination List : 0101<br>COURSE COMBINATION LIST : 0101                                                                                                    |             |                            |                    |         |                      |           |
| WFNTP-1-A<br>WFNTP-1-B<br>WNPP-1-A                                     |                                                                                                    |             | H 4 T F H Start            |                    |         | rch Clear Show: 10 🗸 |           |
|                                                                        | Course Combination ID                                                                                                    | Description | Academic Block Type        | Number of Students | Courses | \$                   | Done      |
|                                                                        | Generation States States State |             | Conflict-free - 8-hour day | 12                 | Q       |                      |           |
|                                                                        | □                                                                                                    |             | Conflict-free - 8-hour day | 12                 | Q       |                      |           |
|                                                                        | □ 🛇 WNPP-1-A                                                                                                    |             | Conflict-free - 8-hour day | 50                 | Q       |                      |           |
|                                                                        |                                                                                                    |             |                            |                    |         |                      | 3 records |

Note: WFNTP-1-A is appearing initially because it's assigned to the Faculty, not a department.

#### Faculty of Arts & Science's view after clicking the drop-down menu:

| 🔳 🕞 EnCampus - Tim                                                                                                    | ietabler DCU - Fall_202003                |             |                            |                    |         |          | Test       |
|----------------------------------------------------------------------------------------------------|-------------------------------------------|-------------|----------------------------|--------------------|---------|----------|------------|
| Course Combinations                                                                                                    | Home > Course Combination List : 0101     |             |                            |                    |         |          |            |
| Departments:<br>0101 - Dean of Arts and Science                                                                                                    | COURSE COMBINATION LIST : 0101            |             |                            |                    |         |          |            |
| 0103 - Anthropology<br>0105 - Biological Sciences                                                                                                    | ) 亩 国 🛱                                   |             | н 4 Т н н                  |                    | Sear    | ch Clear | Show: 10 🗸 |
| 0106 - Chemistry and Biochemistry<br>0108 - Economics                                                                                                    | Expanded View                             |             |                            |                    |         |          |            |
| 0109 - English                                                                                                    | <ul> <li>Course Combination ID</li> </ul> | Description | Academic Block Type        | Number of Students | Courses |          | Done       |
| 0110 - Geography<br>0111 - History                                                                                                    | SWENTP-1-A                                |             | Conflict-free - 8-hour day | 12                 | Q       |          |            |
| 0112 - Mathematics and Computer Sci.<br>0115 - Philosophy                                                                                                    | WFNTP-1-B                                 |             | Conflict-free - 8-hour day | 12                 | Q       |          |            |
| 0116 - Kinesiology and Physical Educ.                                                                                                    | Swnpp-1-A                                 |             | Conflict-free - 8-hour day | 50                 | Q       |          |            |
| 0118 - Political Science                                                                                                    |                                           |             |                            |                    |         |          | 3 records  |
| 0119 - Psychology and Neuroscience<br>0120 - Religious Studies<br>0121 - Sociology<br>0122 - Women and Gender Studies<br>0123 - Psychology<br>0124 - Neuroscience<br>0125 - Indigenous Studies<br>0126 - Modern Languages and Linguist | ia                                        |             |                            |                    |         |          |            |

## Faculty of Arts & Science's view after selecting the Biology department from the drop-down

#### <u>menu:</u>

| 📕 🕞 EnCampus - Tin                         | metabler DCU - Fall_202003            |                                      |                            |    |                    |         | Test   |  |  |  |  |
|--------------------------------------------|---------------------------------------|--------------------------------------|----------------------------|----|--------------------|---------|--------|--|--|--|--|
| Course Combinations                        | Home > Course Combination List : 0105 |                                      |                            |    |                    |         |        |  |  |  |  |
| Departments:<br>0105 - Biological Sciences | COURSE COMBINATION LIST : 0105        |                                      |                            |    |                    |         |        |  |  |  |  |
| BS-AGBT-1-A<br>BS-AGBT-1-B                 |                                       | ⊕ ≘ ⊡ ⊕     H ≼ 1 2 > H     Store 10 |                            |    |                    |         |        |  |  |  |  |
| BS-AGBT-2-A<br>RS-AGRT-2-R                 | Course Combination ID                 | Description                          | Academic Block Type        | \$ | Number of Students | Courses | ≎ Done |  |  |  |  |
| BS-AGBT-3-A                                | BS-AGBT-1-A                           |                                      | Conflict-free - 8-hour day |    | 5                  | Q       |        |  |  |  |  |
| BS-AGBT-4-A                                | BS-AGBT-1-B                           |                                      | Conflict-free - 8-hour day |    | 5                  | Q       |        |  |  |  |  |
| BS-AGBT-4-B                                | BS-AGBT-2-A                           |                                      | Conflict-free - 8-hour day |    | 5                  | Q       |        |  |  |  |  |
| BS-BIOL-1-B                                | BS-AG8T-2-8                           |                                      | Conflict-free - 8-hour day |    | 5                  | Q       |        |  |  |  |  |
| BS-BIOL-1-C                                | BS-AGBT-3-A                           |                                      | Conflict-free - 8-hour day |    | 5                  | Q       |        |  |  |  |  |
| BS-BIOL-1-D                                | BS-AGBT-4-A                           |                                      | Conflict-free - 8-hour day |    | 3                  | Q       |        |  |  |  |  |
| BS-ENVS-1-A                                | BS-AGBT-4-B                           |                                      | Conflict-free - 8-hour day |    | 3                  | Q       |        |  |  |  |  |
| BS-ENVS-1-B                                | BS-BIOL-1-A                           |                                      | Conflict-free - 8-hour day |    | 18                 | Q       |        |  |  |  |  |
| BS-ENVS-2-A                                | BS-BIOL-1-B                           |                                      | Conflict-free - 8-hour day |    | 18                 | Q       |        |  |  |  |  |
| BS-ENVS-2-B                                | ✓ □ Ø 85-BIOI -1-C                    |                                      | Conflict-free - 8-hour day |    | 18                 | Q       |        |  |  |  |  |

## Course Combination Naming Convention

This is the naming convention used for course combination IDs:

Program Name [Degree-Major – as in Banner] + "hyphen" + Year of Study + "hyphen" + A,B,C...[to differentiate combinations built for the same year of study]

Examples:

- BA-ART-1-A Bachelor of Arts with a major in Art, First Year, A (1<sup>st</sup> combination built for that year of study)
- BM-ACCT-2-B Bachelor of Management with a major in Accounting, Second Year, B (2<sup>nd</sup> combination built for that year of study)
- BHBM-PUBGMGT-3-A
   Bachelor of Health/Bachelor of Management with a major in Public Health/General
   Management, Third Year, A (1<sup>st</sup> combination built for that year of study)

#### **Reviewing Course Combinations**

1. Select the course combination ID from the left-hand navigation menu that you want to review.

2. When you've selected a course combination, the Course Combination Editing screen will fill the main window.

The Course Combination Editing screen shows all the information pertinent to that combination.

Under General Information at the top, you will see:

- Department: Department or Faculty/School to which the course combination's program is assigned
- Course Combination: The ID name of the combination, following the naming convention.
- Type: The corresponding type of conflict-free day assigned to the combination. There is an 8-hour and 9-hour type assigned to each combination built thus far. Type corresponds to configured settings that either spreads courses over up to eight or nine hours in a day.

Note: The 8-hour day type is used for combinations with three or fewer courses. The 9-hour day type is for course combinations with 4 or more courses and/or corresponding labs/tutorials.

- Description: Not currently used
- Number of students: Enrolment projections gleaned from Banner reports/working knowledge of enrolment trends, etc.

Under Course Requests, you will see:

• The courses used in the course combination

Example of Course Combination Editing screen for BS-BIOL-1-A. (BSc in Biology, First Year, Combination A)

| 🔳 🕞 EnCampus - Tim           | netabler | DCU - Fall_202003                    |                     |                     |          |                                                                                                    |                   |                  | Test •            |
|------------------------------|----------|--------------------------------------|---------------------|---------------------|----------|----------------------------------------------------------------------------------------------------|-------------------|------------------|-------------------|
| Course Combinations          | Home > 0 | ourse Combination List : 0105 > Cour | rse Combination Ed  | iting : BS-BIOL-1-A |          |                                                                                                    |                   |                  |                   |
| Departments:                 | COUR     | SE COMBINATION EDI                   | TING                |                     |          |                                                                                                    |                   |                  |                   |
| 0105 - Biological Sciences V | • Ne     | v .4. Save                           |                     |                     |          |                                                                                                    |                   | I4 First 4 Previ | ious ≽Next ≽∣Last |
| BS-AGBT-1-A                  |          |                                      |                     |                     |          |                                                                                                    |                   |                  |                   |
| BS-AGBT-1-B                  | Gener    | al Information                       |                     |                     |          |                                                                                                    |                   |                  |                   |
| BS-AGBT-2-R<br>BS-AGBT-2-R   | Depart   | ment                                 | 0105 - Biological S | iniennes            |          |                                                                                                    |                   |                  |                   |
| RS-AGRT-3-A                  | Course   | Combination                          | BS-BIOL-1-A         |                     |          | ۲                                                                                                    |                   |                  |                   |
| BS-AGBT-4-A                  | Туре     |                                      | Conflict-free - 8-h | our day 🗸           |          | Comments - Instructions                                                                                                    |                   |                  |                   |
| BS-AGBT-4-B                  | Descrip  | tion                                 |                     |                     |          |                                                                                                    |                   |                  |                   |
| BS-BIOL-1-A                  | Numbe    | er of students                       | 18                  |                     |          |                                                                                                    |                   |                  |                   |
| BS-BIOL-1-B                  | Courr    | Roquestr                             |                     |                     |          |                                                                                                    |                   |                  |                   |
| BS-BIOL-1-C                  | cours    | e requests                           |                     |                     |          |                                                                                                    |                   |                  |                   |
| BS-BIOL-1-D                  |          |                                      |                     |                     |          |                                                                                                    |                   |                  | Search Clear      |
| BS-BIOL-2-A                  | •        | s /                                  |                     |                     |          |                                                                                                    |                   |                  |                   |
| BS-ENVS-1-A                  | Pr       | ogram                                |                     | Level               | Category | Course                                                                                                    | Requested Section | Section          | i Term            |
| BS-ENVS-1-B                  |          | 80                                   |                     | 1st Year            | 0        | BIOL 1010                                                                                                    |                   |                  |                   |
| D3-ERV3-2-R                  |          | RIQI                                 |                     | 1st Year            | c        | CHEM 1000                                                                                                    |                   |                  |                   |
| DBS_ENVS_3.A                 |          | 80                                   |                     | 1st Vene            | 0        | MATH 1410                                                                                                    |                   |                  |                   |
|                              | - 65     | 9795                                 |                     | 125 154             | -        | THE PARTY OF THE PARTY OF THE P |                   |                  |                   |

As you can see above there are four courses in the course combination BS-BIOL-1-A.

Courses within a combination are categorized as Core 'C', Optional 'O', Electives 'E'. Categorizing courses does not change how the course combination schedules into academic blocks. But if a course combination's academic block(s) cannot schedule for some reason, it is helpful to know if it's a core, optional or elective section that is causing the conflict.

#### Example of a Course Combination Build:

BS-BCHM-1 – BSc in Biochemistry, Year 1

The sample sequencing plan for Year 1 Fall in the BS-BCHM program is:

BIOL 1020 OR BIOL 1010 (Optional) CHEM 1000 (Core) MATH 1560 OR MATH 1565 (Optional) PHYS 1000 (Core) Year 1, Fall Biology 1020 or Biology 1010 Chemistry 1000 Mathematics 1560 or Mathematics 1565 Physics 1000 Lib Ed Requirement course

There are four possible combinations created by the two "OR" conditions. As such, four course combinations were created using the naming convention.

- BS-BCHM-1-A: BIOL 1020, CHEM 1000, MATH 1560, PHYS 1000
- BS-BCHM-1-B: BIOL 1020, CHEM 1000, MATH 1560, PHYS 1000
- BS-BCHM-1-C: BIOL 1010, CHEM 1000, MATH 1565, PHYS 1000
- BS-BCHM-1-D: BIOL 1010, CHEM 1000, MATH 1565, PHYS 1000

View of BS-BCHM-1-A:

| 🔳 🕞 EnCampus - Time                 | tabler DCU - Fall_202003                      |                                      |          |                         |                   |          |             | Test -       |
|-------------------------------------|-----------------------------------------------|--------------------------------------|----------|-------------------------|-------------------|----------|-------------|--------------|
| Course Combinations                 | Home > Course Combination List : 0106 > Cours | se Combination Editing : BS-BCHM-1-A |          |                         |                   |          |             |              |
| Departments:                        | COURSE COMBINATION EDI                        | TING                                 |          |                         |                   |          |             |              |
| 0106 - Chemistry and Biochemistry 💙 |                                               |                                      |          |                         |                   | 14 First | Previous    | ▶Next ▶ Last |
| BS-BCHM-1-A<br>RS-RCHM-1-R          |                                               |                                      |          |                         |                   |          |             |              |
| BS-BCHM-1-C                         | General Information                           |                                      |          |                         |                   |          |             |              |
| BS-BCHM+1-D                         | Department                                    | 0106 - Chemistry and Biochemistry    |          |                         |                   |          |             |              |
| BS-BCHM-2-A                         | Course Combination                            | BS-BCHM-1-A                          |          | Commente - lectourtions |                   |          |             |              |
| BS-BCHM-3-A                         | Type                                          | Conflict-free - 8-hour day V         |          |                         |                   |          |             |              |
| BS-CHEM-1-A                         | Number of students                            | 12                                   |          | 4                       |                   |          |             |              |
| BS-CHEM-2-A                         |                                               | 12                                   |          | _                       |                   |          |             |              |
| BS-CHEM-3-A                         | Course Requests                               |                                      |          |                         |                   |          |             |              |
| BS-CHEM-3-B                         |                                               |                                      |          |                         |                   |          |             | earch Clear  |
| BS-CHEM-4-A                         | ④ 亩 🖋                                         |                                      |          |                         |                   |          |             |              |
| B2-CHEM-4-B                         | Program                                       | Level                                | Category | Course                  | Requested Section | s        | ection Term |              |
|                                     | BS-BCHM                                       | 1st Year                             | 0        | BIOL 1020               |                   |          |             |              |
|                                     | BS-BCHM                                       | 1st Year                             | c        | CHEM 1000               |                   |          |             |              |
|                                     | BS-BCHM                                       | 1st Year                             | 0        | MATH 1560               |                   |          |             |              |
|                                     | BS-BCHM                                       | 1st Year                             | 0        | PHYS 1050               |                   |          |             |              |
|                                     |                                               |                                      |          |                         |                   |          |             |              |

Each combination must have a projected enrolment number entered. All combinations for a given program and year of study should total the projected enrolment for that year.

- If a program's year of study only has one combination, the entire projected enrolment number should be entered under "Number of students."
- If a program's year of study has more than one combination, the total projected enrolment should be divided between the combinations and entered under each combination's "Number of students."

Projected enrolment can be split evenly or unevenly between course combinations. One combination may be more popular, begetting a higher "Number of students." For example, if the projected enrolment for first-year BS-BCHM is 80 students, the "Number of students" for the four first-year course combinations should total 80 when added together. If it's expected more students will take MATH 1560 than MATH 1565, the "Number of students" for the combinations with MATH 1560 can be adjusted higher than MATH 1565.

E.g.

- BS-BCHM-1-A = Number of students 30
- BS-BCHM-1-B = Number of students 10
- BS-BCHM-1-C = Number of students 30
- BS-BCHM-1-D = Number of students 10

# Updating Course Combinations in the DCU

1. To update a course combination, select the Department, if denoted, and course combination ID from the left-hand navigation menu.

2. When you've selected a course combination, the information about that course combination will appear in the main window. From here, you can change projected enrolment, update the courses in the combination, and enable or disable a combination.

#### Updating Enrolment Projections in a Course Combination

1. Faculties/Schools can access their projected enrolment numbers via the Bridge Web Submission: Employee > Web Submission > Advisor's Menu > Registered Students' Reports Menu > [SFLMAJR] Number of Registrants by Major, Program, and Year 2. To update the projected "Number of students" for a course combination, delete the rolled number, and enter the new number found under General Information in the Course Combination Editing window.

3. Click "Save" at the top of the Course Combination Editing window. The new projected "Number of students" will be used to create academic blocks when the scheduler is run.

| COURSE COMBINATION                                                            | EDITING                                                   |         |          |                         | 14 First          | ≪Previous ►Next ►  Last |
|-------------------------------------------------------------------------------|-----------------------------------------------------------|---------|----------|-------------------------|-------------------|-------------------------|
| General Information                                                           |                                                           |         |          |                         |                   |                         |
| Department<br>Course Combination<br>Type<br>Description<br>Number of students | 0110 - Geography<br>BA-GEOG-2-A<br>Conflict-free - 8-hour | day 🗸   |          | Comments - Instructions |                   |                         |
| Course Requests                                                               |                                                           |         |          |                         |                   | Search Clear            |
| Program                                                                       | Le                                                        | evel    | Category | Course                  | Requested Section | Section Term            |
| BA-GEOG                                                                       | 2r                                                        | nd Year | c        | ENVS 2000               |                   |                         |
| BA-GEOG                                                                       | 2r                                                        | nd Year | c        | GEOG 2030               |                   |                         |
| BA-GEOG                                                                       | 2r                                                        | nd Year | c        | GEOG 2210               |                   |                         |

### Adding Courses in a Course Combination

1. To add a course to a course combination, click the plus sign <sup>(a)</sup> under Course Requests in the Course Combination Editing window.

| COURSE COMBINATION E | DITING                     |            |          |                         |                   |                          |
|----------------------|----------------------------|------------|----------|-------------------------|-------------------|--------------------------|
| 🕀 New 🗏 Save         |                            |            |          |                         | 14 First          | ∢Previous ♦ Next ♦  Last |
| General Information  |                            |            |          |                         |                   |                          |
| Department           | 0110 - Geography           |            |          |                         |                   |                          |
| Course Combination   | BA-GEOG-2-A                |            |          | -                       |                   |                          |
| Туре                 | Conflict-free - 8-hour day | / <b>~</b> |          | Comments - Instructions |                   |                          |
| Description          |                            |            |          |                         |                   |                          |
| Number of students   | 2                          |            |          |                         |                   |                          |
| Course Requests      |                            |            |          |                         |                   |                          |
| ⊕ ii                 |                            |            |          |                         |                   | Search Clear             |
| Program              | Leve                       | el         | Category | Course                  | Requested Section | Section Term             |
| BA-GEOG              | 2nd Y                      | Year       | c        | ENVS 2000               |                   |                          |
| BA-GEOG              | 2nd Y                      | Year       | c        | GEOG 2030               |                   |                          |
| BA-GEOG              | 2nd Y                      | Year       | c        | GEOG 2210               |                   |                          |

2. A window will appear from which you select the Program [Program-Year of Study] (same as the combination you're editing), Department (that delivers the course you want to add), Course, and Category (Core, Optional or Elective). Leave "Requested Section" blank. Click Ok.

| Course Requests |                 |         |               |           |             |                   |               |
|-----------------|-----------------|---------|---------------|-----------|-------------|-------------------|---------------|
|                 |                 |         |               |           |             |                   |               |
| 🕀 🛅 🖋           |                 |         |               |           |             |                   |               |
| Program         |                 |         | Category      |           | Course      |                   | Requested Sec |
| BA-GEOG         | 2n              | id Year | С             |           | ENVS 2000   |                   |               |
| BA-GEOG         | 2n              | id Year | С             |           | GEOG 2030   |                   |               |
| BA-GEOG         | 2n              | id Year | С             |           | GEOG 2210   |                   |               |
|                 |                 |         |               |           |             |                   | ×             |
|                 | Progra          | m       | Dep           | artment   | Course      | Requested Section | Category      |
| B               | A-GEOG 2nd Year | ✔ 011   | 0 - Geography | ~         | ENVS 2850 V | ~                 | 0 🗸           |
|                 |                 |         |               | Ok Cancel |             |                   |               |
|                 |                 |         |               |           |             |                   |               |
|                 |                 |         |               |           |             |                   |               |
|                 |                 |         |               |           |             |                   |               |

3. The new course will now show in the list of courses for that combination.

4. Click "Save" at the top of the Course Combination Editing window to save the updated combination, which will be used to create academic blocks when the scheduler is run.

| COURSE COMBINATION EDITING |                              |                              |  |           |                   |  |  |  |
|----------------------------|------------------------------|------------------------------|--|-----------|-------------------|--|--|--|
| General Information        |                              |                              |  |           |                   |  |  |  |
| Department                 | 0110 - Geography             |                              |  |           |                   |  |  |  |
| Course Combination         | BA-GEOG-2-A                  |                              |  |           |                   |  |  |  |
| Туре                       | Conflict-free - 8-hour day 🗸 | Conflict-free - 8-hour day 🗸 |  |           |                   |  |  |  |
| Description                |                              |                              |  |           |                   |  |  |  |
| Course Requests            |                              |                              |  |           |                   |  |  |  |
| 🕀 🖮 💉                      |                              |                              |  |           |                   |  |  |  |
| Program                    | Level                        | Category                     |  | Course    | Requested Section |  |  |  |
| BA-GEOG                    | 2nd Year                     | С                            |  | ENVS 2000 |                   |  |  |  |
| BA-GEOG                    | 2nd Year                     | 0                            |  | ENVS 2850 |                   |  |  |  |
| BA-GEOG                    | 2nd Year                     | с                            |  | GEOG 2030 |                   |  |  |  |
| BA-GEOG                    | 2nd Year                     | С                            |  | GEOG 2210 |                   |  |  |  |

#### Deleting Courses in a Course Combination

1. To delete a course requested in a course combination, put a checkmark beside the course and select the trash button  $\overline{m}$  under Course Requests.

2. A window will pop up asking if you would like to delete the selected item. Select Ok. The course will no longer appear in the Course Request list.

3. Click "Save" at the top of the Course Combination Editing window to save the updated combination.

#### COURSE COMBINATION EDITING

| 🕀 New 🛃 Save        |                      |          |          |                         |
|---------------------|----------------------|----------|----------|-------------------------|
| General Information |                      |          |          |                         |
| Department          | 0105 - Biological Sc | iences   |          |                         |
| Course Combination  | BS-BIOL-1-B          |          |          | -                       |
| Туре                | Conflict-free - 8-ho | ur day 🗸 |          | Comments - Instructions |
| Description         |                      |          |          |                         |
| Number of students  | 18                   |          |          |                         |
| Course Requests     |                      |          |          |                         |
| 🕀 💼 💉               |                      |          |          |                         |
| Program             |                      | Level    | Category | Course                  |
| S-BIOL              |                      | 1st Year | 0        | BIOL 1010               |
| BS-BIOL             |                      | 1st Year | c        | CHEM 1000               |
| BS-BIOL             |                      | 1st Year | 0        | MATH 1560               |

#### Editing Courses in a Course Combination

The "Edit" button A has limited functionality and should not be used. If you want to edit a course within a course combination, e.g. change a course from Category C(ore) to O(ptional), delete the course and re-add it.

**Course Requests** 

| Θ | ) 🛅 <mark>🖉</mark> |       |          |        |
|---|--------------------|-------|----------|--------|
|   | Program            | Level | Category | Course |

# Creating Course Combinations in the DCU

1. From the left-hand side navigation menu, pick the Department or Faculty/School the course combination will belong to.

2. Click on the plus sign  $\oplus$  in the main Course Combination List window.

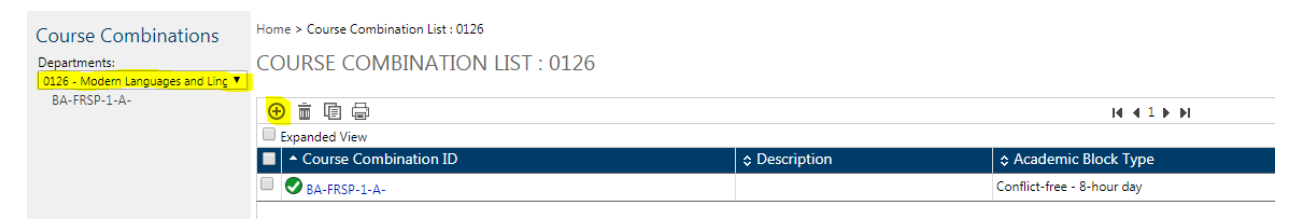

3. Under General Information, beside Course Combination, enter the new course combination ID using the naming convention – Program-Level-Letter

4. Under Type, choose Conflict Free 8-hour day (three courses) or 9-hour day (four or more courses)

5. Under Number of Students, enter projected enrolment number

| Course Combinations                                                              | Home > Course Combination List : 0126 > Course Combination Editing : BA-FRSP-2-A |             |          |                         |           |  |
|----------------------------------------------------------------------------------|----------------------------------------------------------------------------------|-------------|----------|-------------------------|-----------|--|
| Departments:<br>0126 - Modern Languages and Ling V<br>BABEd - FREN/FREN Ed 1 - A | COURSE COMBINATION EDI<br>⊕ New ⊥, Save                                          | ſING        |          |                         |           |  |
| BABEd - FREN/FREN Ed 1 - B                                                       | General Information                                                              |             |          |                         |           |  |
| BABEd - FRSP/FRSP Ed 2 - A                                                       |                                                                                  |             |          |                         |           |  |
| BA-FREN-1-A                                                                      | Course Combination                                                               | BA-FRSP-2-A | c        | Comments - Instructions |           |  |
| <u>DA-FR3F-2-A</u>                                                               | Description                                                                      |             |          |                         |           |  |
|                                                                                  | Number of students 5                                                             |             |          |                         |           |  |
|                                                                                  | Course Requests                                                                  |             |          |                         |           |  |
|                                                                                  |                                                                                  |             |          |                         |           |  |
|                                                                                  | <ul> <li>● 前 </li> </ul>                                                         |             |          |                         |           |  |
|                                                                                  | Program                                                                          | Level       | Category |                         | Course    |  |
|                                                                                  | BA-FRSP                                                                          | 2nd Year    | С        |                         | FREN 2300 |  |

6. To add courses to the course combination, select the plus sign () under Course Requests. A window will appear from which you select the Program [Degree-Year of Study] (same as the combination you're editing), Department (that delivers the course you want to add), Course, and Category (Core, Optional or Elective). Leave Requested Section blank.

7. Click Ok to save the course addition to the Course Combination.

| E       |                  |                                           |             |                   | ×        |  |  |  |
|---------|------------------|-------------------------------------------|-------------|-------------------|----------|--|--|--|
| Program |                  | Department                                | Course      | Requested Section | Category |  |  |  |
| L       | BA-FRSP 2nd Year | 0126 - Modern Languages and Linguistics 🗸 | FREN 2000 V | ~                 | c 🗸      |  |  |  |
| L       | Ok Cancel        |                                           |             |                   |          |  |  |  |
| L       |                  |                                           |             |                   |          |  |  |  |

8. When you've added all the courses you want in the combination, they will all appear in the Course Request list.

9. If you added a course accidentally, follow the instructions for deleting a course above.

10. If you added a course incorrectly, e.g. chose the wrong Program or Category, follow the instructions for deleting a course above, and re-add the course with the correct details.

11. Click Save at the top of the Course Combination Editing window to complete the creation of the new course combination.

| COURSE COMBINATION EDITING |                                         |                         |           |  |  |  |  |
|----------------------------|-----------------------------------------|-------------------------|-----------|--|--|--|--|
| General Information        |                                         |                         |           |  |  |  |  |
| Department                 | 0126 - Modern Languages and Linguistics |                         |           |  |  |  |  |
| Course Combination         | BA-FRSP-2-A                             | Comments - Instructions |           |  |  |  |  |
| Description                | Conflict-free - 8-hour day V            |                         |           |  |  |  |  |
| Number of students         | 5                                       |                         |           |  |  |  |  |
| Course Requests            |                                         |                         |           |  |  |  |  |
|                            |                                         |                         |           |  |  |  |  |
| 🕀 🛅 💉                      |                                         |                         |           |  |  |  |  |
| Program                    | Level                                   | Category                | Course    |  |  |  |  |
| BA-FRSP                    | 2nd Year                                | с                       | FREN 2300 |  |  |  |  |

# Disabling/ Enabling a Course Combination

### Disabling

1. If you do not want to use a rolled course combination in the upcoming term, within the Course Editing Screen for that course combination, select the check-mark symbol end in the top-right corner, which will change it to the bar symbol end.

#### 2. Then click "Save."

This feature disables the course combination so that it won't be used when scheduling, but saves the data to be rolled to a future term. If it was disabled in one term, it will roll to the subsequent like term as "disabled."

| C                   |                              |                |                         |                   |              |
|---------------------|------------------------------|----------------|-------------------------|-------------------|--------------|
| General Information |                              |                |                         |                   |              |
| Department          | 0110 - Geography             |                |                         |                   |              |
| Course Combination  | BA/BS-ARGE-1-A               | BA/BS-ARGE-1-A |                         |                   |              |
| Type                | Conflict-free - 8-hour day 🗸 |                | Comments - Instructions |                   |              |
| Description         |                              |                |                         |                   |              |
| Number of students  | 6                            |                |                         |                   |              |
| Course Requests     |                              |                |                         |                   |              |
|                     |                              |                |                         |                   | Search       |
| 🕀 🛅 🖋               |                              |                |                         |                   |              |
| Program             | Level                        | Category       | Course                  | Requested Section | Section Term |
| BA-ARGE or BS-ARGE  | 1st Year                     | с              | ARKY 1000               |                   |              |
|                     |                              |                |                         |                   |              |

#### Enabling

1. If you want to use a rolled disabled course combination in the upcoming term, within the Course Editing Screen for that course combination, select the bar symbol in the top-right corner, which will change it to the check-mark symbol .

2. Then click "Save."

The course combination will be applied when scheduling to create academic blocks.

| COURSE COMBINATION  | EDITING                      |          |                         |                   |                               |
|---------------------|------------------------------|----------|-------------------------|-------------------|-------------------------------|
| 🕀 New 🗏 Save        |                              |          |                         |                   | ∉First ∉Previous ▶Next ▶ Last |
| General Information |                              |          |                         |                   |                               |
| Department          | 0110 - Geography             |          | ]                       |                   |                               |
| Course Combination  | BA/BS-ARGE-1-A               |          |                         |                   |                               |
| Туре                | Conflict-free - 8-hour day 🗸 |          | Comments - Instructions |                   |                               |
| Description         |                              |          | ]                       |                   |                               |
| Number of students  | 6                            |          | ]                       |                   |                               |
| Course Requests     |                              |          |                         |                   |                               |
|                     |                              |          |                         |                   | Search Clear                  |
| 🕀 🟛 🖋               |                              |          |                         |                   |                               |
| Program             | Level                        | Category | Course                  | Requested Section | Section Term                  |
| BA-ARGE or BS-ARGE  | 1st Year                     | С        | ARKY 1000               |                   |                               |
| BA-ARGE or BS-ARGE  | 1st Year                     | c        | GEOG 1000               |                   |                               |

## **Deleting a Course Combination**

If you want to permanently delete a course combination from the database (and subsequent rolled like-term databases), contact the RO Timetabling Unit to delete.

# Adding a New Program

If you want to create a new course combination for a Program-Year that has not yet had a Course Combination created for it, contact the RO Timetabling Unit at <u>timetabling@uleth.ca</u> to create the program code.

Once the program has been created by the RO Timetabling Unit, the Dean's Office will be able to add new course combinations to it.